# 智慧錄播站 Presentation Tool

操作說明

使用本產品前,請至官網下載最新版 Presentation Tool 與使用說明書

請查閱產品包裝內的紙本說明頁,找到我司的官方網址

#### 通告

使用本產品前,務必閱讀本產品的所有說明書。閱讀後,請妥善保管以備日後參考。

## 關於本手冊

有多樣符號被標示於手冊中,符號意義描述如下:

| ⚠警告 | 本符號用於警告有嚴重人身傷害甚至死亡的危險。 |
|-----|------------------------|
|-----|------------------------|

▲注意 本符號用於警告有人身傷害或是物質受損的危險。

**通告**本條目用於告知可能會導致故障。

□ 請根據圖示中標示的頁碼索引。

#### ⚠ 警告

- ·本軟體為免費下載。本品牌對於本軟件產生的任何錯誤採取免責。
- ·本軟體,或任何與本軟體搭配使用的產品,將不會影響國際和平與安全。
- ·若有需求出口本軟體,請事先確認相關國外交易法律、貿易法律、美國出口管理規定與州政府相關法律與規定, 並做適當的程序處置。

#### [通告]

- •本說明書的資訊變更有可能無法及時通知到用戶。
- •本說明書內容中的圖示僅用於說明用途,有可能與您的產品有些許不同。
- •若無經由書面同意,針對本說明書全部或部分的重制、翻譯或拷貝行為,是不被允許的。

# 商標聲明

- Microsoft<sup>®</sup>與 Windows<sup>®</sup>, PowerPoint<sup>®</sup> 是微軟公司在美國與 / 或其他國家地區已註冊的商標。
- Intel<sup>®</sup> and Intel<sup>®</sup> CoreTM 是微軟公司在美國與 / 或其他國家地區已註冊的商標。
- HDMI · HDMI 標誌 與 High-Definition Multimedia Interface 是 HDMI Licensing Administrator, Inc. 公司的商標或在美國其他國家地區已註冊的商標。

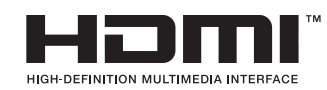

所有其他的商標是屬於各自擁有者的財產。

# 目錄

| 介紹                      |
|-------------------------|
| 概述4                     |
| 系統配置說明4                 |
| 相容性說明                   |
| 支援產品5                   |
| 使用環境建議                  |
| 如何使用 Presentation Tool6 |
| 安裝 Presentation Tool    |
| 解除安裝 Presentation Tool7 |
| Presentation Tool 操作說明8 |
| 視窗說明                    |
| 主機搜尋介面                  |
| 設定介面9                   |
| 監看介面9                   |
| 產品操作說明10                |
| 產品顯示畫面說明10              |
| 顯示畫面操作說明10              |
| 故障排除11                  |

# 介紹

### 概述

Presentation tool 是一個 Windows 軟體,可將使用者電腦與智慧錄播站建立連結。在打開微軟 Powerpoint® 檔案之後,本產品可以擷取每張簡報的標題,且透過網路通知電腦執行簡報上一頁與下一頁指令。

## 系統配置說明

將搭載 Presentation Tool 的電腦與本產品的網路孔,以同一網域串接。下圖為系統連接配置示意圖。

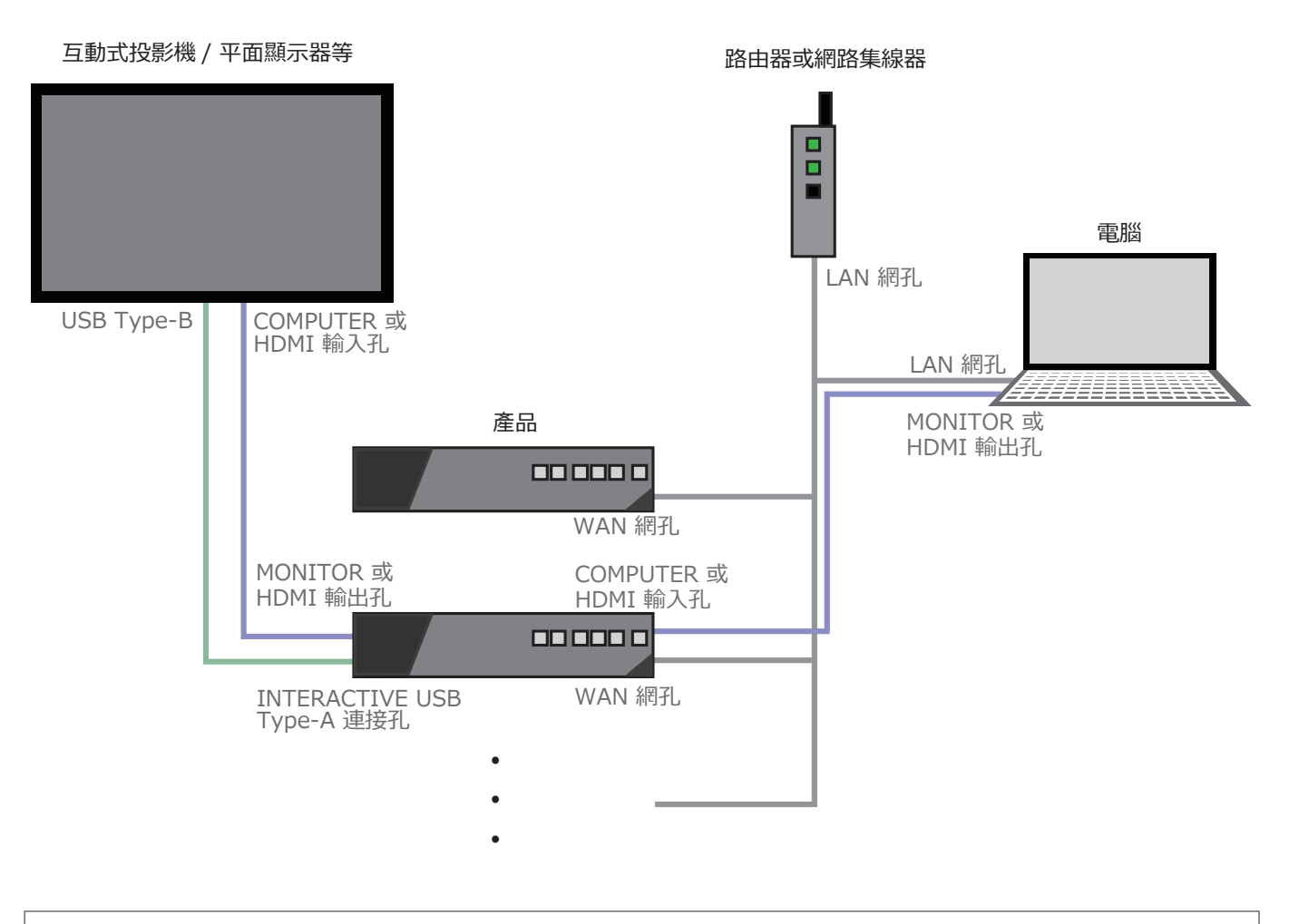

#### [通告]

·本軟體採用 HTTP (Port 80) 與 SSDP (Port 1900) 通訊埠。使用前請先確認連接埠可正常使用。

·請將網路線與本產品 WAN 孔連接,勿連接 LAN 孔。

# 相容性說明

# 支援產品

本軟體適用於下列產品:

## 產品型號

#### MA-XL1

## 使用環境建議

本軟體的使用環境建議為:

| 項目                    | 支援版本 / 內容                                                                                                    |
|-----------------------|----------------------------------------------------------------------------------------------------|
| 作業系統                  | Microsoft Windows 7, Microsoft Windows 10                                                                     |
| Microsoft Power Point | Microsoft PowerPoint 2007, Microsoft PowerPoint 2010,<br>Microsoft PowerPoint 2013, Microsoft PowerPoint 2016 |
| 硬碟使用空間                | 75 Mbyte 以上                                                                                                   |
| CPU                   | Intel <sup>®</sup> Core <sup>™</sup> i5 processor (3.20GHz 以上 )                                               |
| 主要記憶體                 | 32 Mbyte 以上                                                                                                   |

\* Microsoft<sup>®</sup>與 Windows<sup>®</sup>, PowerPoint<sup>®</sup> 是微軟公司在美國與 / 或其他國家地區已註冊的商標。

\* Intel® and Intel® CoreTM 是微軟公司在美國與 / 或其他國家地區已註冊的商標。

# 如何使用 Presentation Tool

## 安裝 Presentation Tool

下載 Presentation Tool 之後,請依照下述步驟安裝 請到訪我司網站下載 Presentation Tool (□1)

- 1. 將電腦開機並以管理者帳號身分登入。
- 2. 關閉所有應用程式。
- 3. 點擊 "Presentation\_Tool\_Setup\_v2.2.8.XX.exe" 兩次以執行安裝程
- 序 \* "XX" 取決於 Presentation Tool 的版本
- 4. 選擇語言後按 [ 確定 ]

 Setup\_v2.2.8.14.ex

 連

 選擇安裝語言

 選擇在安裝過程中使用的語言:

 繁體中文

English Français 中文 (简体)

😽 Presentation Tool 版本 2.2.8.14 安裝程式

 $\times$ 

Presentation\_Tool

<上一步(B) 下一步(N) > 取消

(接續下一頁)

<上一步(B) 安裝(I) 取消

5. 選擇安裝 Presentation Tool 的資料夾路徑並按 [下一步 (N) >]

6. 選擇程式捷徑圖示存放路徑。若您不想在開始功能表中建立資料夾, 請勾選"不要在開始功能表中建立資料夾(D)"並按下[下一步(N)>]

7. 若您想要建立桌面捷徑圖示,請勾選"建立桌面圖示"並按下 [下一步 >]

8. 確認您的設定後按下 [安裝 (I)]

安裝 Presentation Tool ( 接續 )

9. 等待安裝完成。

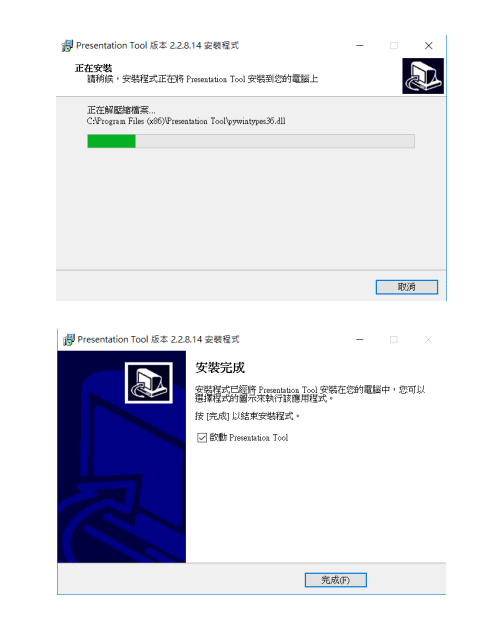

#### [通告]

·若您已安裝舊版 Presentation Tool, 請先解除安裝後再安裝新版本。

10. 當安裝完畢,按下 [完成]按鍵。若您想立即執行 Presentation

·若您決定不想安裝,請點擊[取消]按鍵。

Tool, 請勾選" 啟動 Presentation Tool"

## 解除安裝 Presentation Tool

請依照下述步驟解除安裝 Presentation Tool.

- 1. 先關閉 Presentation Tool
- 2. 經由"解除安裝或變更程式"解除安裝,請依循以下步驟。

#### Windows7

開始 -> 控制台 -> 解除安裝程式

#### Windows10

開始 -> Windows 系統 -> 控制台 -> 解除安裝程式

3. 按下 [是] 以進行解除安裝

4. 執行解除安裝中

5. 按下 [ 確定 ] 已完成解除安裝

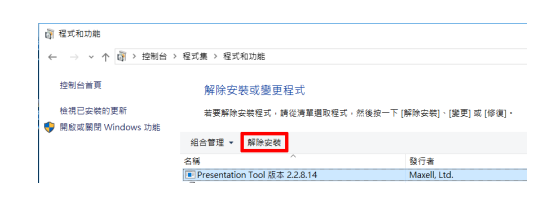

| 解除安裝 P                          | resentation Tool                                             |                                                                                                    |        | ×  |
|---------------------------------|--------------------------------------------------------------|----------------------------------------------------------------------------------------------------|--------|----|
| ?                               | 您確定要完全移除 Presenta                                            | tion Tool 及其†                                                                                                    | 個關的檔案叫 | Ę? |
|                                 | [                                                            | 是(Y)                                                                                                    | 否(N)   |    |
|                                 |                                                              |                                                                                                    |        |    |
|                                 | 解除亚根 Presentation Tool                                       |                                                                                                    |        |    |
|                                 | Mikerstelle<br>27-6/2002/000498 Presentation Tool 49 - 10990 |                                                                                                    | 1      |    |
|                                 | TERRORN Providence Prod                                      |                                                                                                    | 50     |    |
|                                 | E.C.MORPON FORMATION LOSS.                                   |                                                                                                    |        |    |
|                                 |                                                              |                                                                                                    |        |    |
|                                 |                                                              |                                                                                                    |        |    |
|                                 |                                                              |                                                                                                    |        |    |
|                                 |                                                              |                                                                                                    |        |    |
|                                 |                                                              |                                                                                                    | 800    |    |
|                                 |                                                              |                                                                                                    |        |    |
|                                 |                                                              |                                                                                                    |        |    |
| 解释                              | 象安裝 Presentation Tool                                        |                                                                                                    | ×      |    |
|                                 |                                                              |                                                                                                    |        |    |
| Descentation Tool 日標時時份何的帶腳由總計。 |                                                              |                                                                                                    |        |    |
|                                 |                                                              | NAMES OF TAXABLE PARTY OF TAXABLE PARTY | ID: No |    |
|                                 |                                                              |                                                                                                    |        |    |
|                                 |                                                              | ē                                                                                                    | 產定     |    |
|                                 |                                                              |                                                                                                    |        |    |

## Presentation Tool 操作說明

1. 點擊兩次桌面 Presentation Tool 的捷徑圖示,或點擊安裝檔案資料 來中的 Presentation Tool 圖示

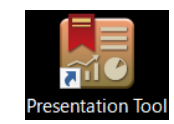

搜尋中.

D 🕸 🗘

14% 取消

🛤 Pre

主 / 進夕 和 一 授尋中

2. 開啟後會自動搜尋本產品。

3. 當搜尋完畢, 被搜尋到的產品將會顯示於列表中

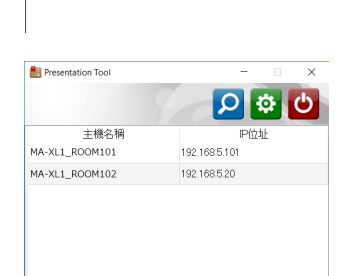

#### [通告]

若產品沒有在搜尋列表中出現,請確認產品與電腦處於同一個網域,或是檢查系統環境是否沒有其他問題。詳細說明請參閱"系統配置說明"(QQ4)與"相容性說明"章節(QQ5)。

#### 視窗說明

#### 主機搜尋介面

點擊 <a>B</>
圖</>
一圖</a>
一圖
一個
一個
一個
一個
一個
一個
一個
一個
一個
一個
一個
一個
一個
一個
一個
一個
一個
一個
一個
一個
一個
一個
一個
一個
一個
一個
一個
一個
一個
一個
一個
一個
一個
一個
一個
一個
一個
一個
一個
一個
一個
一個
一個
一個
一個
一個
一個
一個
一個
一個
一個
一個
一個
一個
一個
一個
一個
一個
一個
一個
一個
一個
一個
一個
一個
一個
一個
一個
一個
一個
一個
一個
一個
一個
一個
一個
一個
一個
一個
一個
一個
一個
一個
一個
一個
一個
一個
一個
一個
一個
一個
一個
一個
一個
一個
一個
一個
一個
一個
一個
一個
一個
一個
一個
一個
一個
一個
一個
一個
一個
一個
一個
一個
一個
一個
一個
一個
一回
一回
一回
一回
一回
一回
一回
一回
一回
一回
一回
一回
一回
一回
一回
一回
一回
一回
一回
一回
一回
一回
一回
一回
一回
一回
一回
一回
一回
一回
一回
一回
一回
一回
一回
一回
一回
一回
一回
一回
一回
一回
一回
一回
一回
一回
一回
一回
一回
一回
一回
一回
一回
一回
一回
一回
一回
一回
一回
一回
一回
一回
一回
一回
一回
一回
一回
一回
一回
一回
一回
一回
一回
一回
一回
一回
一回
一回
一回
一回
一回
一回
一回
一回
</

| Presentation Tool | - 🗆 X         |
|-------------------|---------------|
|                   |               |
| 主機名稱              | IP位址          |
| MA-XL1_ROOM101    | 192.168.5.101 |
| MA-XL1_ROOM102    | 192.168.5.20  |
|                   |               |
|                   |               |
|                   | 1             |
|                   | •             |

- 1 顯示可以被連接的產品列表。點擊兩次主 機名稱選擇可連接至該設備並顯示監看介 面。
- 2 搜尋同網域中的產品
- ③ 顯示設定介面
- ④ 關閉 Presentation Tool
- ⑤ 將主機搜尋介面最小化
- ⑥ 關閉 Presentation Tool

#### 設定介面

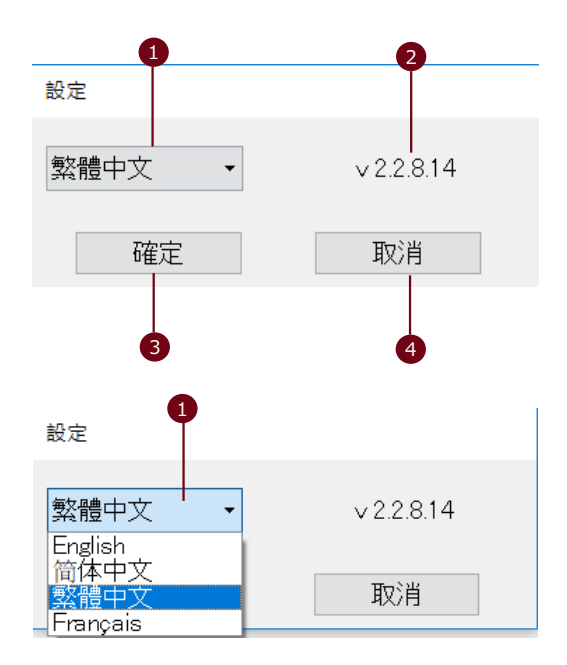

 選擇語言
 Presentation Tool 支援下述語言: 英文 / 法文 / 簡中 / 繁中

2 顯示軟體版本資訊

- ③ 套用變更設定值並關閉視窗
- ④ 忽略變更設定值並關閉視窗

#### 監看介面

在搜尋列表中選擇一主機連接之後,軟體將顯示為一監看介面。此監看畫面顯示連接產品的相關資訊,例如主機名稱、IP 位址。簡報狀態顯示目前電腦上開啟的簡報檔案名稱。點擊"停止"按鈕或×,將會斷線並關閉 視窗。點擊 – 保持連線且在進行簡報時將視窗最小化。

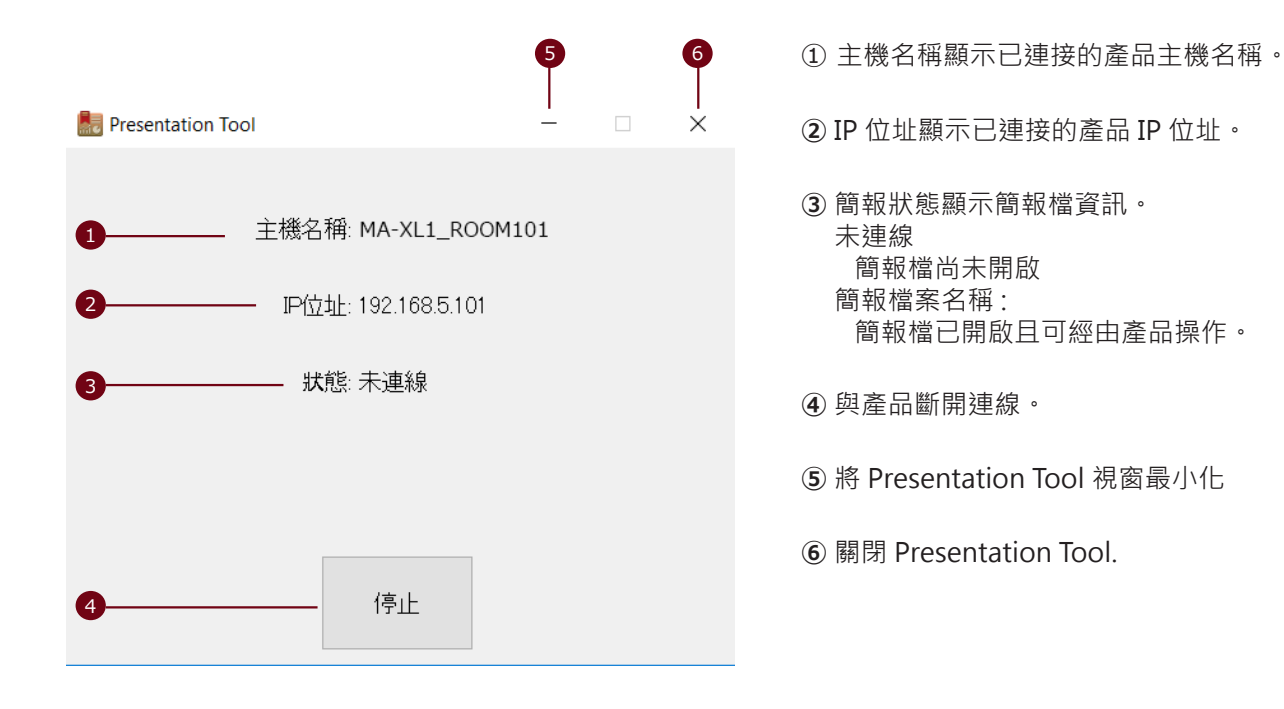

# 產品操作說明

# 產品顯示畫面說明

當產品與電腦的 Presentation Tool 連接完成後 · 產品的選單球將變更為右方圖示。

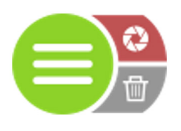

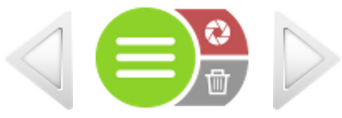

Presentation Tool 尚未連接

Presentation Tool 已連接

## 顯示畫面操作說明

當產品與電腦的 Presentation Tool 連接完成後,您將可以透過顯示畫面上的按鈕操作控制電腦上的簡報檔案。

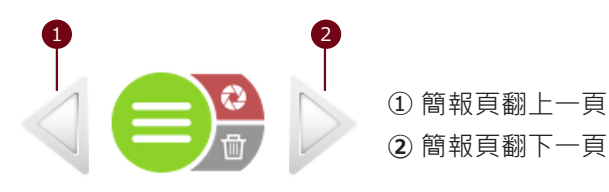

# 故障排除

| 問題                                 | 可能原因                         | 檢查建議                                                                                                    |
|------------------------------------|------------------------------|----------------------------------------------------------------------------------------------------|
| 無法安裝 Presentation Tool             | 電腦作業環境無法符合建議的使<br>用環境。       | 請確認電腦的軟硬體規格與建議的安<br>裝環境。詳細說明請參閱"使用環境<br>建議"章節。                                                                        |
| 無法開啟 Presentation Tool             | 電腦作業環境無法符合建議的使<br>用環境。       | 請確認電腦的軟硬體規格與建議的安<br>裝環境。詳細說明請參閱"使用環境<br>建議"章節。                                                                        |
| 電 腦 桌 面 無 Presentation<br>Tool 的圖示 | 當您安裝軟體時,並無在電腦桌<br>面建立捷徑圖示。   | 安裝時您是否有設定產生捷徑圖示?<br>詳細說明請參閱"安裝 Presentation<br>Tool"章節。<br>若您想要建立捷徑圖示,建議將捷徑<br>圖示存放在 Presentation Tool 的安裝<br>存放資料夾中。 |
| 欲連接的產品沒有顯示在主<br>機搜尋介面列表中。          | 尚未按下搜尋按鈕。                    | 您是否曾按下搜尋按鈕?詳細說明請<br>參閱"監看介面"章節                                                                                        |
|                                    | 產品與電腦沒有連接在同一個網<br>域中。        | 產品與電腦是否在同一個網域中?請<br>諮詢您的網路管理人員。                                                                                       |
|                                    | 產品尚未被分配到 IP 位址。              | 產品是否已被指派到一個 IP 位址?請<br>參閱產品操作手冊中"資訊按鍵"章<br>節以獲取確認的方式。                                                                 |
|                                    | 電腦尚未被分配到 IP 位址。              | 您的電腦是否已被指派到一個 IP 位<br>址?請諮詢您的電腦或網路管理人員。                                                                               |
|                                    | 電腦的防火牆阻擋資料傳遞與通<br>訊。         | 通訊用埠HT TP(Port 80)與SSDP<br>(Port 1900)是否被關閉或限制?請諮<br>詢您的網路管理人員。                                                       |
|                                    | 網路線連接在產品的 LAN 網孔。            | 網路線是否與產品的 WAN 網孔連接?                                                                                                   |
| ┃ 即使簡報檔已開啟·狀態仍<br>┃ 然顯示為未連線。<br>┃  | 電腦作業環境無法符合建議的使<br>  用環境。<br> | 請確認電腦的軟硬體規格與建議的安<br>裝環境。詳細說明請參閱"使用環境<br>建議"章節。                                                                        |

# maxell